#### About This Document:

This template was created to aid communication with parents on how to log into and navigate the Echo platform. To use this document, scroll down to see the content starting on page 2 (a Spanish version starts on page 4) and copy the desired content into a new document. Be sure to replace the highlighted text with your school's information.

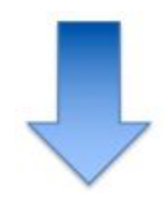

# Login On

To log into Echo, you must have a username and a password. Only a school staff member can provide you with your username and password. To log into Echo:

- Use a web browser (i.e. Chrome, Firefox, or Safari) and enter the following URL https://schoolname.echo-ntn.org
- 2. In the upper right, enter your username and password
- 3. If prompted, select the "Parent" role.

| 🖉 echo | Username | Password | LOGIN | : |  |
|--------|----------|----------|-------|---|--|
|        |          |          |       |   |  |

#### **Basic Navigation**

After login in, you are seeing Echo almost exactly like your student sees Echo. Some things to notice ...

- On the left side of the window is a list containing announcements and the student's "To-do" list with upcoming assignments.
- In the main Echo workspace, you can see tiles (or buttons) for each course your student is enrolled in. You can open these courses by double clicking the course tiles.
- On the far left of the window is a grey menu bar with several icons.
- If you have more than one student using Echo, you can switch between them using the selection button at the top right of the window.

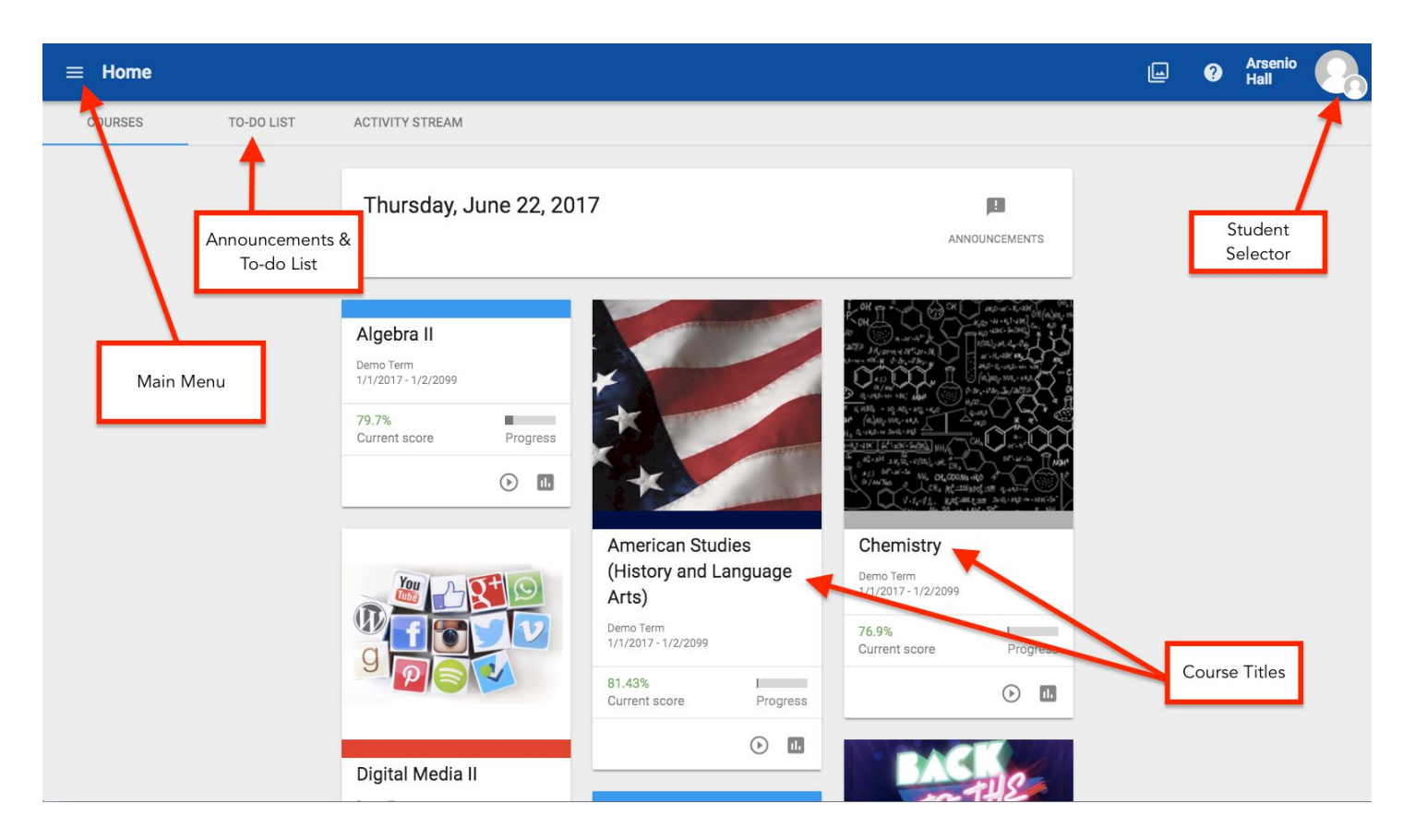

#### **Viewing Student Grades**

To view your student's grades, open the "Performance" tool in the left menu bar. It looks like a gauge on your car's dashboard. Inside the Performance tool, at the top you will see a series of graphs that represent how your student is performing against the school-wide outcomes across all of his or her courses. Below that is a list of the individual courses your student is enrolled in and his or her grades.

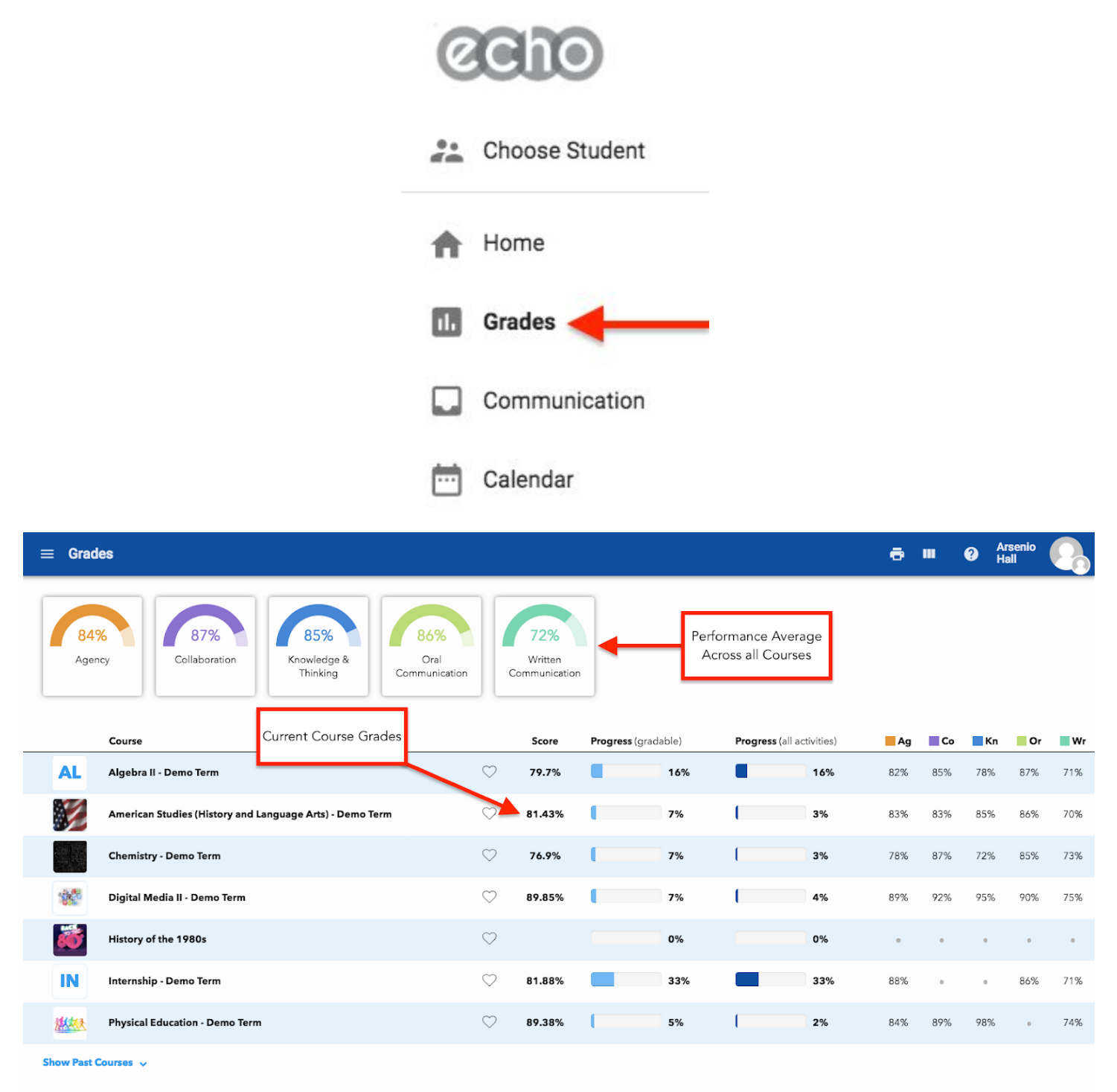

By clicking on the course name in the list (or when you open a course before clicking the "Performance" tool), you can dive deeper into your child's performance within that course. From within a course, the "Performance" tool allow you browse various aspects of student performance including grades on assignments, mastery of the course objectives and any badges the student may have earned.

## **Opening Courses**

To see what is happening in your child's courses, open the course double clicking the course tile or click the "Activities" tool in on the course card. This view allows you to see the daily agenda for the course, what assignments are on your student's to-do list and the course syllabus of activities and any assignments that are coming up.

Tip: To quickly switch between courses, use the drop down navigation button on the top menu bar.

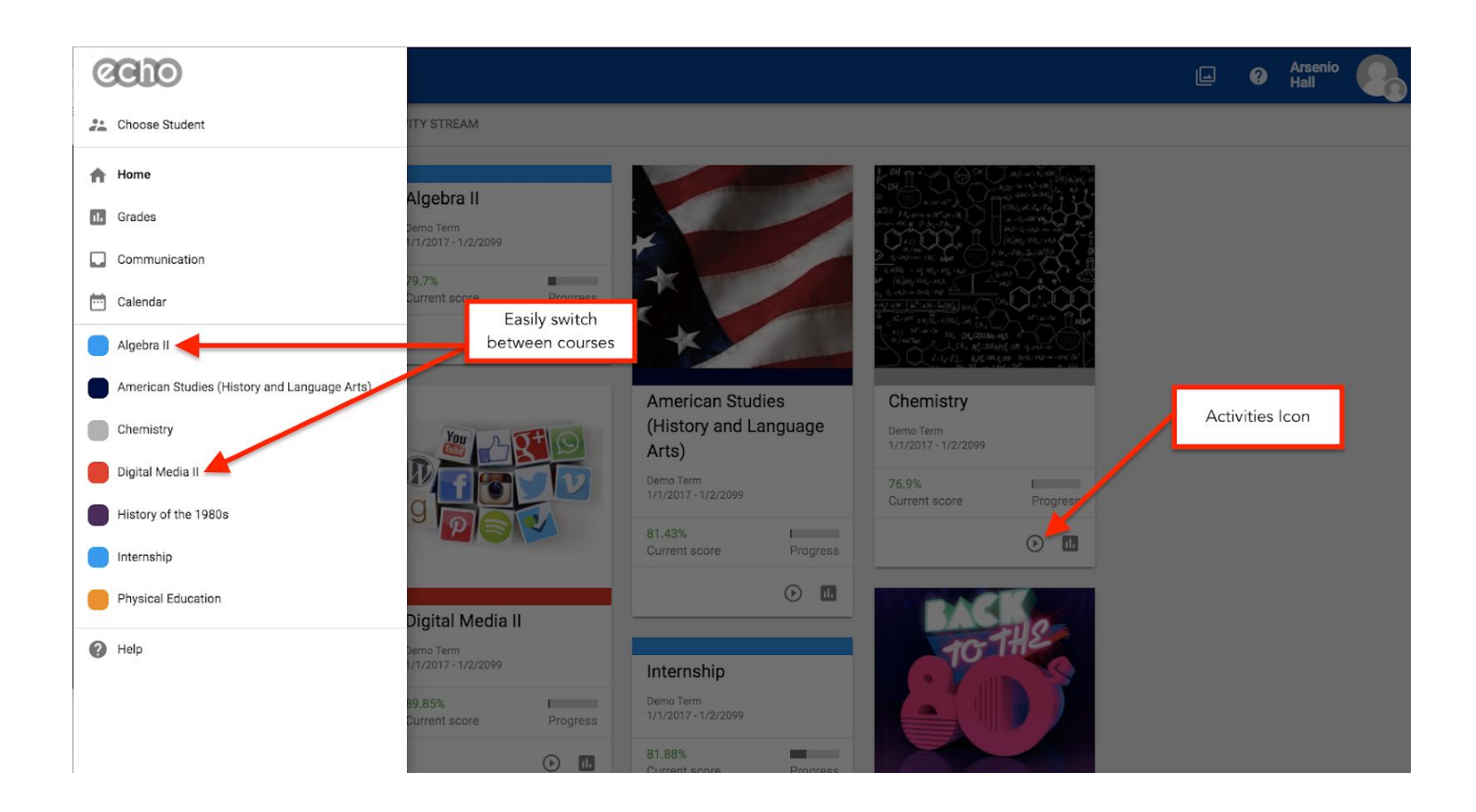

### **Need Additional Help?**

If you are experiencing difficulties, please contact SUPPORT PERSON at EMAIL ADDRESS or PHONE NUMBER. You can also see more detailed documentation in the Echo Support Center by clicking the Help button at the bottom of the left menu bar.

### **Conectarse Individualmente**

A iniciar una sesión en Echo (**pronunciado Eco**), debe tener un nombre de usuario y una contraseña. Sólo un miembro del personal de la escuela le puede proporcionar su nombre de usuario y contraseña. Para iniciar sesión en Echo:

- 1. Utilice un navegador web (es decir, Chrome, Firefox o Safari) e introduzca el siguiente URL https://schoolname.echo-ntn.org
- 2. En la parte superior a la derecha, introduzca su nombre de usuario y contraseña
- 3. Si se le solicita, seleccione la función "Padre".

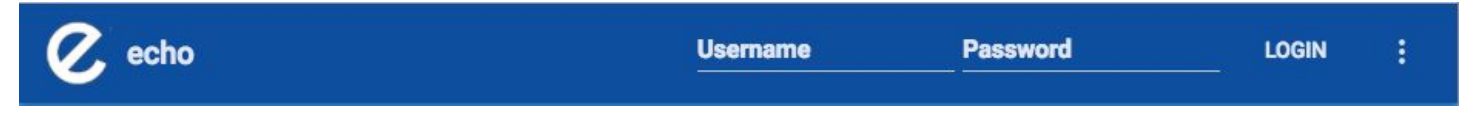

### Navegación Básica

Después de iniciar sesión, usted está viendo Echo exactamente igual que el estudiante ve Echo. Algunas cosas a destacar ...

- En el lado izquierdo de la ventana hay una lista que contiene los anuncios y una lista de "pendientes" que contiene tareas que están por venir del estudiante.
- En el área de trabajo principal de Echo, se puede ver azulejos (o botones) para cada curso en el cual el estudiante está inscrito. Puede abrir estos cursos haciendo doble clic en los imagenes del curso.
- En el extremo izquierdo de la ventana hay una barra de menú gris con varios iconos.
- Si usted tiene más de un estudiante usando Echo, puede cambiar entre ellas con el botón de selección en la parte superior derecha de la ventana.

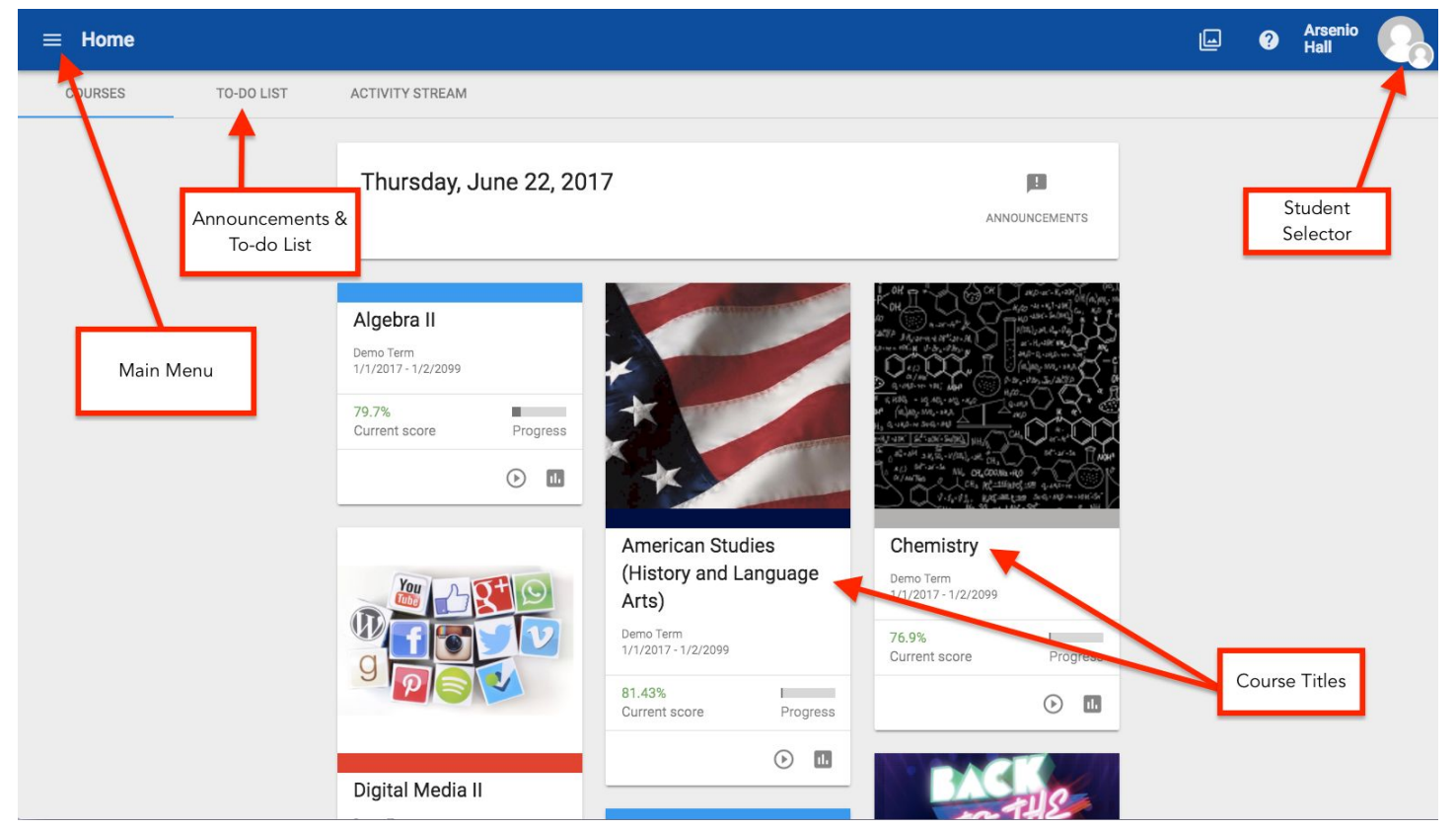

## Visualización De Las Calificaciones Del Estudiante

Para ver las calificaciones de su hijo, abra la herramienta "Performance" en la barra de menú de la izquierda. Se ve como un medidor de velocidad de un coche. Dentro de la herramienta de rendimiento, en la parte superior verá una serie de gráficos que representan cómo su estudiante está trabajando en contra de los resultados de toda la escuela a través de todos sus cursos. Debajo de eso hay una lista de los cursos individuales en el cual su estudiante está inscrito y sus calificaciones.

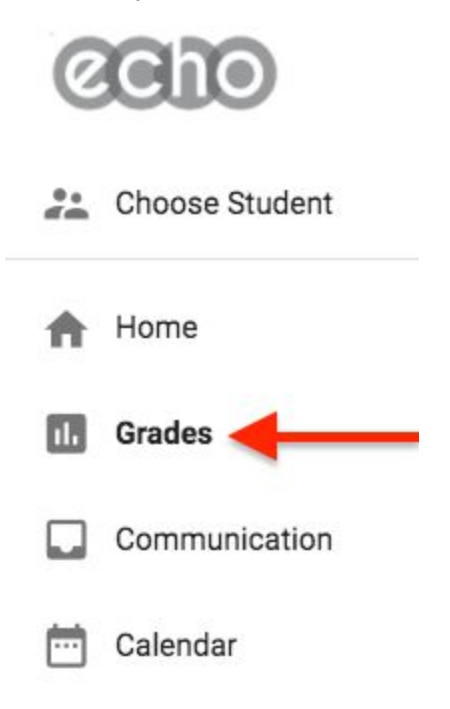

| $\equiv$ Grades                                                     |                                |                        |                  |                                 | ē   | m   | ❷ Å | rsenio<br>all | 0   |
|---------------------------------------------------------------------|--------------------------------|------------------------|------------------|---------------------------------|-----|-----|-----|---------------|-----|
| Agency Collaboration Knowledge & Thinking Knowledge & Collaboration | 72%<br>Written<br>Communicatio | n                      | Perforr<br>Acros | mance Average<br>ss all Courses |     |     |     |               |     |
| Course Current Course Grades                                        | Score                          | <b>Progress</b> (grada | ble)             | Progress (all activities)       | Ag  | Co  | Kn  | Or            | Wr  |
| AL Algebra II - Demo Term                                           | ♡ 79.7%                        |                        | 16%              | 16%                             | 82% | 85% | 78% | 87%           | 71% |
| American Studies (History and Language Arts) - Demo Term            | 81.43%                         | 1                      | 7%               | 3%                              | 83% | 83% | 85% | 86%           | 70% |
| Chemistry - Demo Term                                               | ♡ 76.9%                        |                        | 7%               | 3%                              | 78% | 87% | 72% | 85%           | 73% |
| Digital Media II - Demo Term                                        | ♡ 89.85%                       | l.                     | 7%               | 4%                              | 89% | 92% | 95% | 90%           | 75% |
| History of the 1980s                                                | $\heartsuit$                   |                        | 0%               | 0%                              | •   | •   | 0   | 0             | •   |
| IN Internship - Demo Term                                           | ♡ 81.88%                       |                        | 33%              | 33%                             | 88% | •   | 0   | 86%           | 71% |
| Physical Education - Demo Term                                      | 89.38%                         |                        | 5%               | 2%                              | 84% | 89% | 98% | 0             | 74% |
| Show Past Courses 🗸                                                 |                                |                        |                  |                                 |     |     |     |               |     |

Al hacer clic en el nombre del curso en la lista (o al abrir un curso antes de hacer clic en la herramienta "Performance"), se puede profundizar más en el desempeño de su hijo dentro de ese curso. Desde dentro de un curso, la herramienta "Performance" le permitirá navegar por los diversos aspectos de rendimiento de los estudiantes incluyendo las calificaciones en las tareas, el dominio de los objetivos del curso y las insignias que el estudiante pudo haber ganado.

#### **Cursos De Apertura**

Para ver lo que está sucediendo en los cursos de su hijo, abierto el curso haga doble clic en el mosaico de golf o haga clic en la herramienta "Activities" en la barra de menú de la izquierda. Este punto de vista le permite ver la agenda diaria para el curso, las asignaciones que están en la lista de tareas, el programa del curso con actividades y las tareas que están por venir.

Para cambiar rápidamente de cursos, utilice el botón de navegación del menú desplegable en la barra del menú superior.

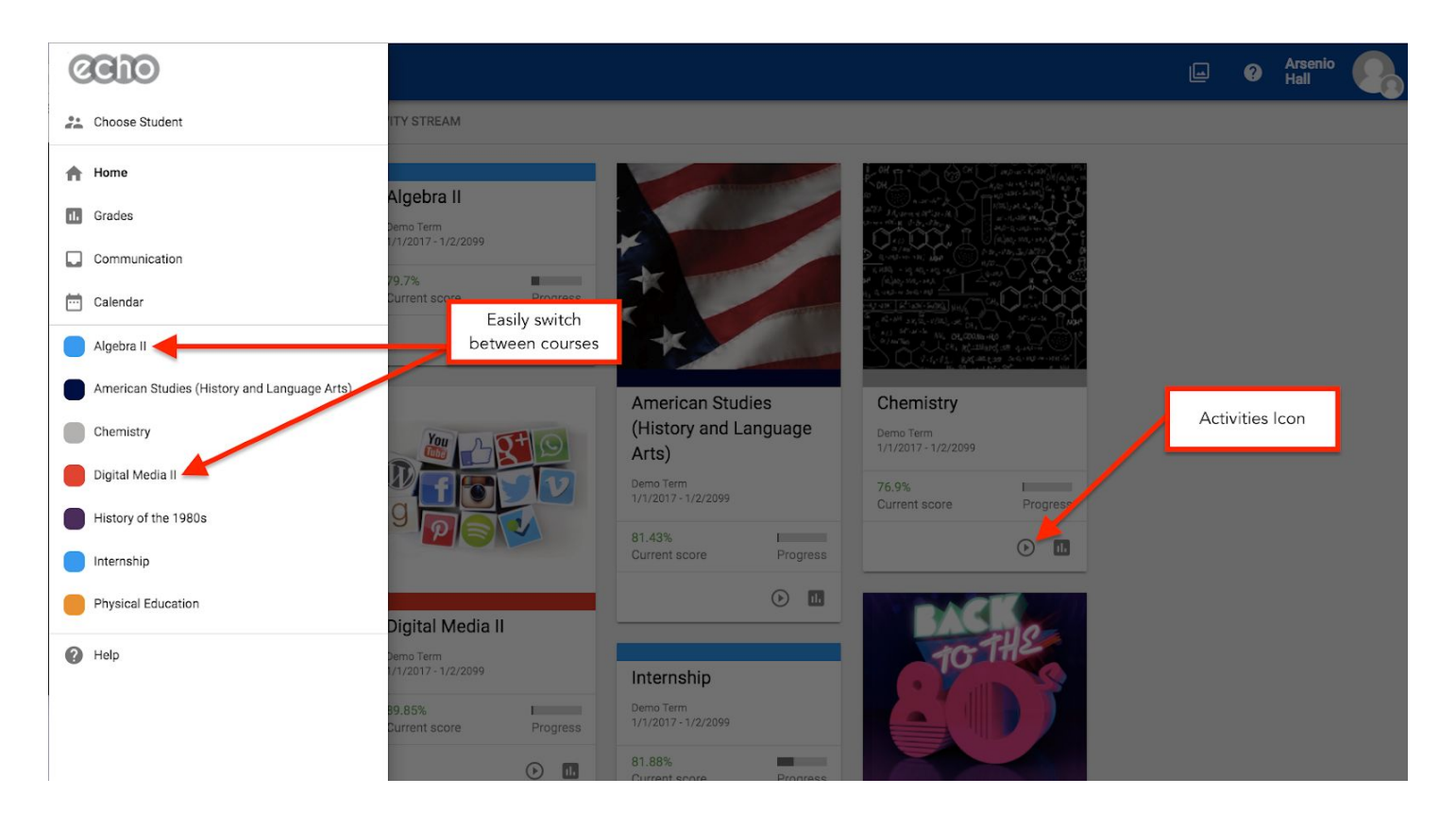

# Necesita Ayuda Adicional?

?

Si tiene dificultades, por favor, póngase en contacto con la persona de apoyo en DIRECCIÓN dE CORREO ELECTRÓNICO o número de teléfono. También puede ver la documentación más detallada en el Echo Support Center haciendo clic en el botón "Ayuda" en la parte inferior del menú a la izquierda.